BLUETOOTH対応機器を本機に登録する

「BLUETOOTH について」(P.116)をよくお読みください。

BLUETOOTH対応機器を本機 に機器登録する(初回のみ)

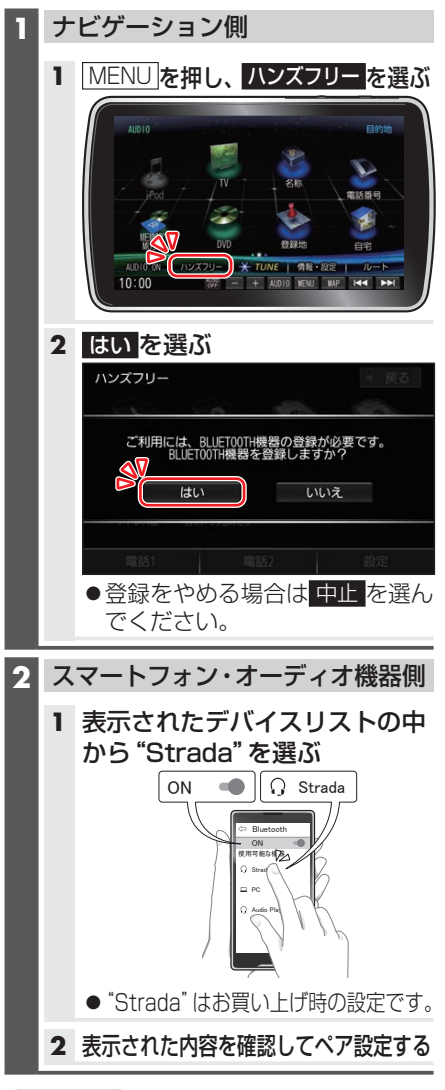

- お知らせ
- ●パスキーを入力する画面が表示された ら本機のパスキーを入力してください。
   [お買い上げ時の設定]
   ・パスキー:1212

- ●2台目以降を登録する場合、MENUを押し、ハンズフリー
  ▶ 設定
  ▶ 機器登録を選びます。
- ●BLUETOOTH設定画面は、下記の方法 でも表示できます。
  - ・情報・設定メニュー(P.20)から
    システム設定
    ▶BLUETOOTH を選ぶ
  - BLUETOOTH Audio機器が登録されていない状態で、BLUETOOTH Audio画面から設定を選ぶ

地図画面のハンズフリー状態表示

ハンズフリー接続中の携帯電話(電話1/ 電話2)の状態が地図画面に表示されます。

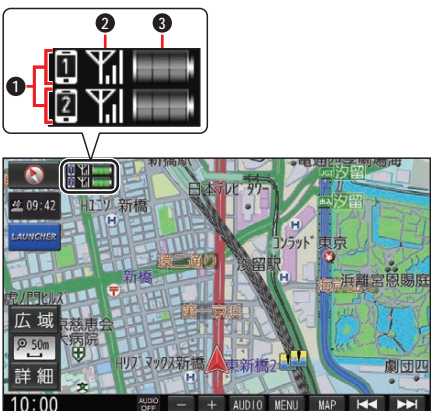

● BLUETOOTH接続状態

- []:電話1に割り当て設定した携帯電話と接続中
- 2: 電話2に割り当て設定した携帯電話と接続中
- 2 電波状態\*<sup>1\*2</sup>
  電波状態のレベルを表示
- 3 電池残量\*<sup>1\*3</sup> 電池残量(目安)を表示
- \*1 携帯電話の表示とは異なる場合があり ます。
- \*2 サービスエリア外、電波の届かない場 所、機内モードに設定時などの場合は表 示されません。
- \*3 機種によっては表示されない場合があ ります。